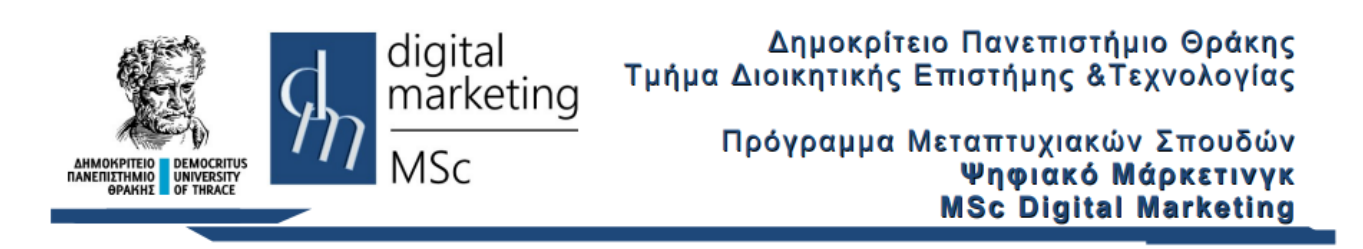

# Φτιάχνοντας Responsive Web Sites με το Bootstrap Εργαστηριακές Ασκήσεις

## Το μενού Πλοήγησης (Navigation Bar)

Θέλουμε να δημιουργήσουμε ένα μενού Πλοήγησης με διάφορες δυνατότητες όπως αυτό στην Εικόνα 1:

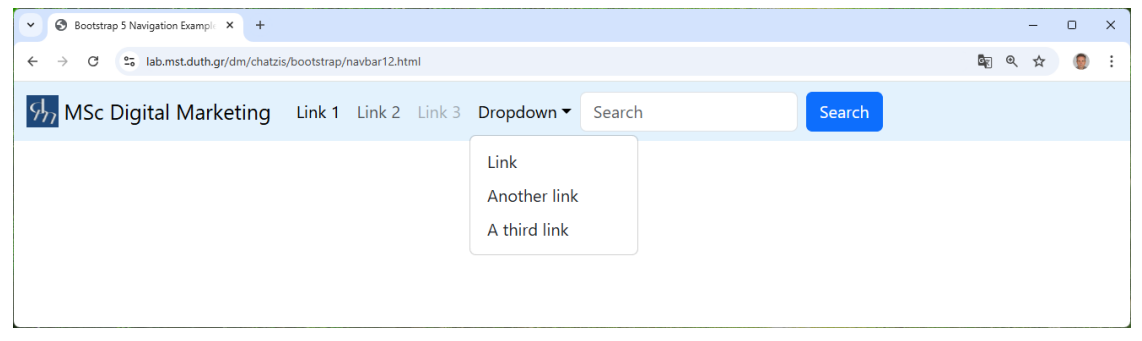

Εικόνα 1

το οποίο να είναι responsive, για παράδειγμα όταν εμφανίζεται σε μικρή οθόνη να γίνεται όπως αυτό στην Εικόνα 2:

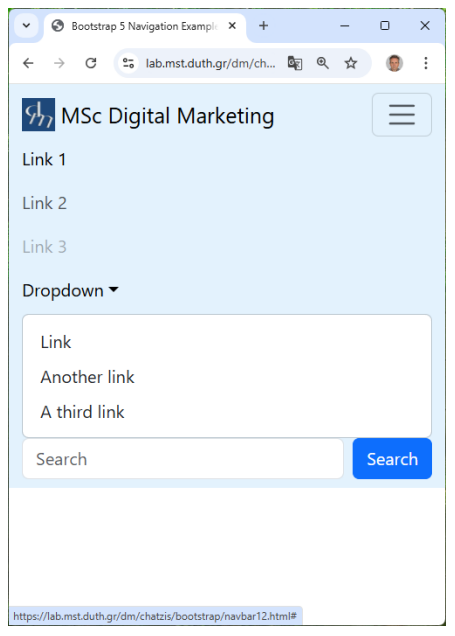

Εικόνα 2

#### 1. Ξεκινώντας με το component Navbar του Bootstrap

Για να χρησιμοποιήσουμε το component Navbar απαιτείται η χρήση του nav tag με την κλήση κατάλληλων classes. Το Navbar περιέχει έτοιμη κλάση για τη διαχείριση του responsive: .navbarexpand{-sm|-md|-lg|-xl|-xxl }, καθώς και άλλες classes για τη διαχείριση των χρωμάτων κλπ.

Για να δημιουργήσετε ένα απλό μενού πλοήγησης βασισμένο στο Navbar:

- I. Με τη βοήθεια του προγράμματος Notepad++ δημιουργήστε ένα νέο αρχείο κειμένου.
- II. Γράψτε τον παρακάτω κώδικα και στη συνέχεια από το μενού Αρχείο επιλέξτε Αποθήκευση ως και στο πεδίο Όνομα αρχείου πληκτρολογήστε navbar1.html

```
<!DOCTYPE html>
<html lang="en">
<head>
 <title>Bootstrap 4 Navigation Example</title>
 <meta charset="utf-8">
 <meta name="viewport" content="width=device-width, initial-scale=1">
 <link
href="https://cdn.jsdelivr.net/npm/bootstrap@5.1.3/dist/css/bootstrap.min.c
ss" rel="stylesheet" integrity="sha384-
1BmE4kWBq78iYhFldvKuhfTAU6auU8tT94WrHftjDbrCEXSU1oBoqy12QvZ6jIW3"
crossorigin="anonymous">
 <script
src="https://cdn.jsdelivr.net/npm/bootstrap@5.1.3/dist/js/bootstrap.bundle.
min.js" integrity="sha384-
ka7Sk0Gln4gmtz2MlQnikT1wXgYsOg+OMhuP+I1RH9sENB00LRn5q+8nbTov4+1p"
crossorigin="anonymous">
 </script> </head>
<body>
<nav class="navbar navbar-expand-sm bg-light">
   <!-- Links -->
   <a class="nav-link text-primary" href="#">Link 1</a>
     <a class="nav-link text-primary" href="#">Link 2</a>
     <a class="nav-link text-primary" href="#">Link 3</a>
     </nav>
</body>
</html>
```

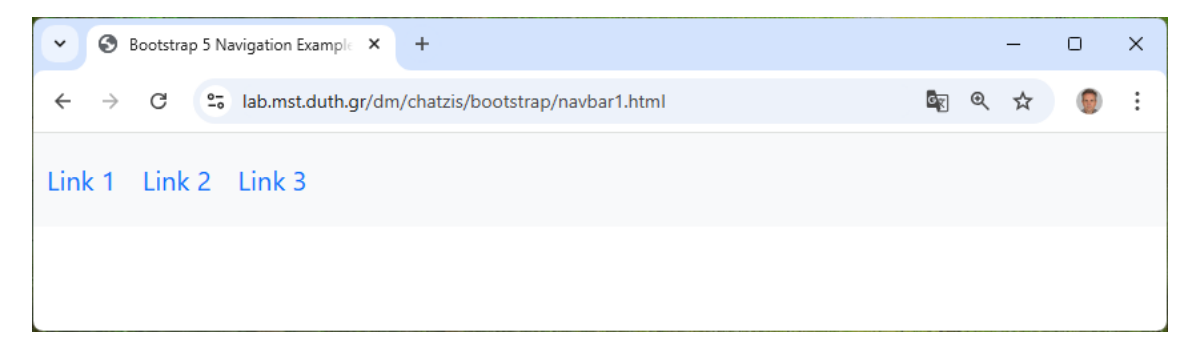

III.

Μεταφέρετε το αρχείο με τη βοήθεια του προγράμματος WinSCP στον server lab.mst.duth.gr. Ανοίξτε έναν browser και πληκτρολογήστε την διαδρομή του αρχείου στον server.

- IV. Εμφανίζεται η σελίδα που ακολουθεί:
- V. Μεγαλώστε ή μικρύνετε το πλάτος της σελίδας και παρατηρείστε τις αλλαγές οι οποίες οφείλονται στην κλάση navbar-expand-sm.

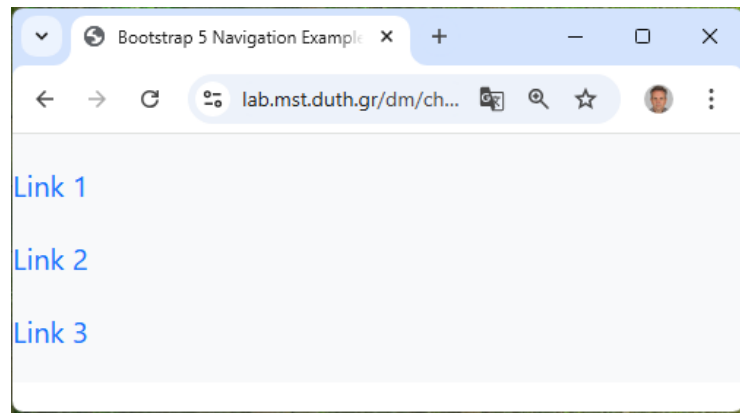

VI. Δοκιμάστε να αφαιρέσετε την κλάση navbar-expand-sm. Το μενού θα παραμένει πάντοτε κατακόρυφο.

VII. Για να εμφανίζεται κεντραρισμένο το μενού προσθέστε την κλάση justify-contentcenter στην ετικέτα <nav> ως εξής: <nav class="navbar navbar-expand-sm bg-light justify-content-center "> Αποθηκεύστε ως navbar2.html. Εμφανίζεται η σελίδα που ακολουθεί:

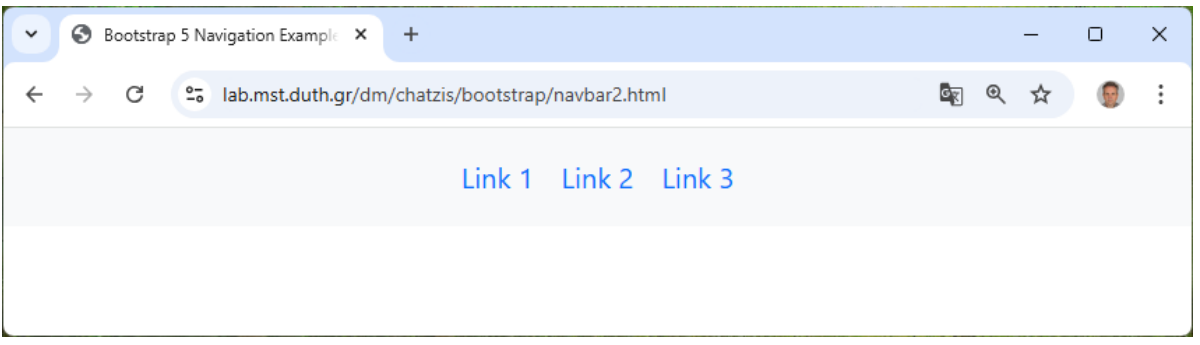

VIII. Αλλάξτε την κλάση bg-light σε bg-dark και επαναλάβετε. Αποθηκεύστε ως navbar3.html. Εμφανίζεται η σελίδα που ακολουθεί:

| Bootstrap 5 Navigation Example × +                        |   | -  | - 0 | × |
|-----------------------------------------------------------|---|----|-----|---|
| ← → C 😁 lab.mst.duth.gr/dm/chatzis/bootstrap/navbar3.html | G | Q, | ☆ 🧕 | : |
| Link 1 Link 2 Link 3                                      |   |    |     |   |
|                                                           |   |    |     |   |

IX. Αλλάξτε το bg-dark σε bg-primary ή bg-success, bg-info, bg-warning, bgdanger, bg-secondary και επαναλάβετε.

Οι κλάσεις navbar-light και navbar-dark επηρεάζουν το χρώμα του κειμένου ώστε να συνδυάζεται με τα χρώματα του φόντου. Π.χ.

<nav class="navbar navbar-expand-sm bg-danger navbar-dark">

Για να φανεί η αλλαγή στο χρώμα των Links αφαιρέστε το text-primary από τα links. Αποθηκεύστε ως navbar4.html. Εμφανίζεται η σελίδα που ακολουθεί:

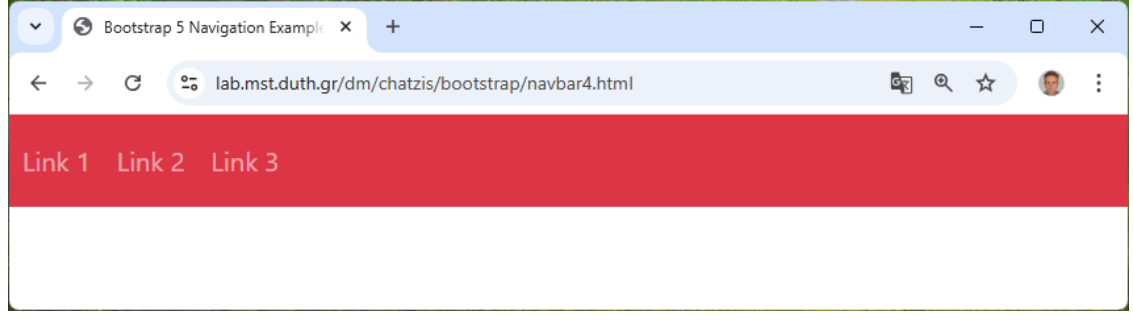

X. Για άλλο χρώμα συμπληρώστε style στο <nav> ως εξής:

<nav class="navbar navbar-expand-sm navbar-light" style="background-color: #e3f2fd;">

Αποθηκεύστε ως navbar5.html. Εμφανίζεται η σελίδα που ακολουθεί:

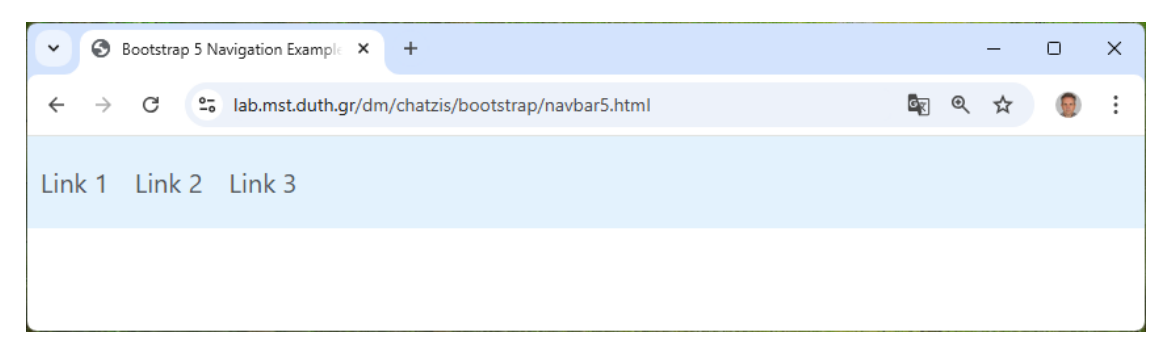

XI. Οι κλασσεις active και disabled τοποθετούνται μέσα στα tag <a> των links και επηρεάζουν την εμφάνιση και τη λειτουργία τους. Αλλάξτε τα <a> tags σε δύο links ως εξής: <a class="nav-link active" href="#">Link 1</a> <a class="nav-link disabled" href="#">Link 3</a>

Αποθηκεύστε ως navbar6.html. Εμφανίζεται η σελίδα που ακολουθεί:

| 👻 🔇 Bootstrap 5 N | avigation Example 🗙 🕂                             | - | 0 | × |
|-------------------|---------------------------------------------------|---|---|---|
| ← → C =           | lab.mst.duth.gr/dm/chatzis/bootstrap/navbar6.html | ☆ | ۲ | : |
| Link 1 Link 2     | Link 3                                            |   |   |   |
|                   |                                                   |   |   |   |

XII. Για να προσθέσετε μια επικεφαλίδα χρησιμοποιήστε την κλάση navbar-brand μέσα σε σύνδεσμο <a> ... </a>.

```
<nav class="navbar navbar-expand-sm navbar-light" style="background-color:
#e3f2fd;">
<a class="navbar-brand" href="#">
MSc Digital Marketing
</a>
```

Αποθηκεύστε ως navbar7.html. Εμφανίζεται η σελίδα που ακολουθεί:

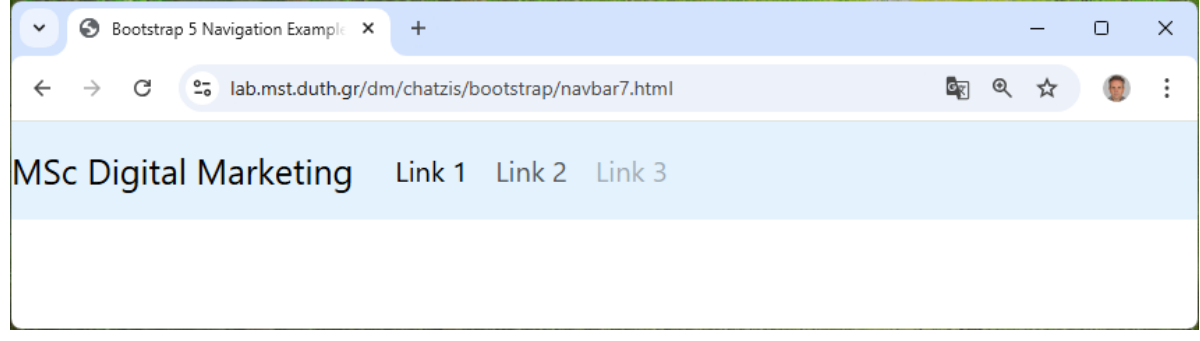

XIII. Για να προσθέσετε ένα λογότυπο αρκεί να συμπεριλάβετε μια εικόνα μέσα στο σύνδεσμο
 <a> ... </a>. Τροποποιείστε τον κώδικα προσθέτοντας την γραμμή <img ... >:

Ανεβάστε το αρχείο στον server ως navbar8.html και δείτε το στον browser. Εμφανίζεται η σελίδα που ακολουθεί:

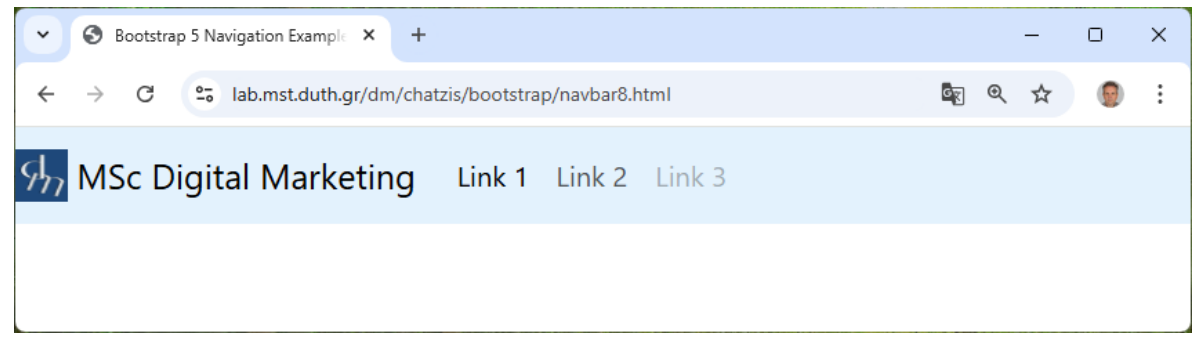

### 2. Κρύβοντας τα κουμπιά του μενού

Για να κρύψουμε τα κουμπιά του μενού, κάτι το οποίο είναι απαραίτητο σε μικρές οθόνες, πρέπει να συμπληρώσουμε τον κατάλληλο κώδικα.

Αντικαταστήστε όλο το tag <body> ... </body> ως εξής:

```
<body>
<nav class="navbar navbar-expand-lg navbar-light" style="background-color:</pre>
#e3f2fd;">
 <div class="container-fluid">
     <a class="navbar-brand" href="#">
     <img src="images/dm logo.png" width="30" height="30" class="d-inline-block
align-top" alt="">
      MSc Digital Marketing
     </a>
   <button class="navbar-toggler" type="button" data-bs-toggle="collapse" data-</pre>
bs-target="#collapsibleNavbar">
     <span class="navbar-toggler-icon"></span>
   </button>
   <div class="collapse navbar-collapse" id="collapsibleNavbar">
     <a class="nav-link active" href="#">Link 1</a>
       <a class="nav-link" href="#">Link 2</a>
       <a class="nav-link disabled" href="#">Link 3</a>
       </div>
 </div>
</nav>
</body>
```

Αποθηκεύστε το αρχείο ως navbar10.html, ανεβάστε το στον server και δείτε το αποτέλεσμα για μεγάλο πλάτος οθόνης:

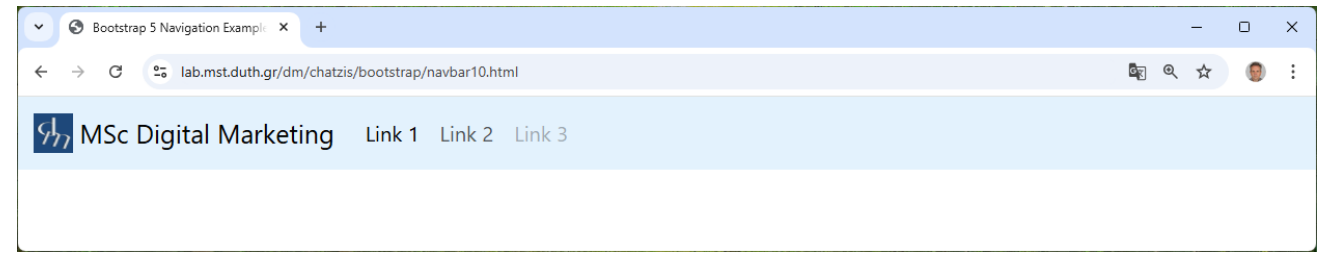

ή για μικρότερο πλάτος οθόνης:

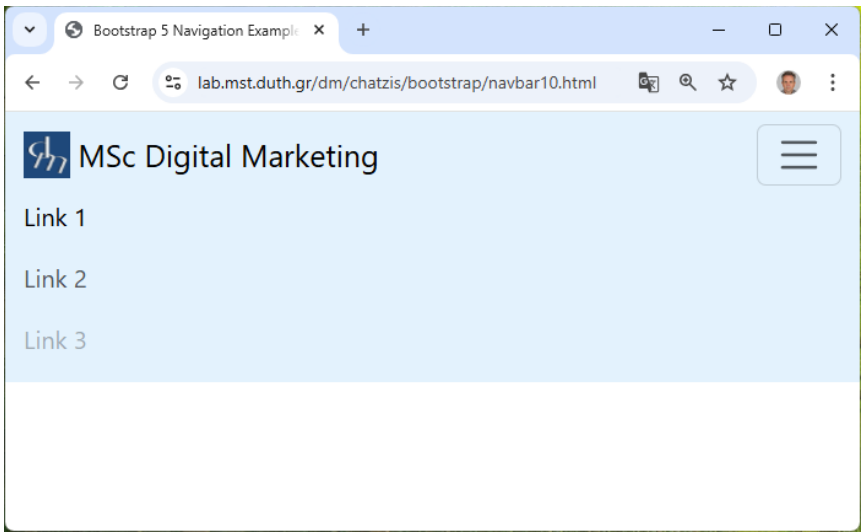

Πατήστε το κουμπί πάνω δεξιά και δείτε τη λειτουργία του.

#### 3. Αναδιπλούμενες λίστες στα κουμπιά του μενού

Για να προσθέσουμε αναδιπλούμενη λίστα σε κουμπιά του μενού πρέπει να εφαρμόσουμε την κλάση dropdown-menu σε ένα nav-item για παράδειγμα προσθέτοντας ένα list-item:

Προσθέστε τον κώδικα που ακολουθεί μετά το τέλος του τρίτου :

 Αποθηκεύστε το αρχείο ως navbar11.html, ανεβάστε το στον server και δείτε το αποτέλεσμα για μεγάλο πλάτος οθόνης:

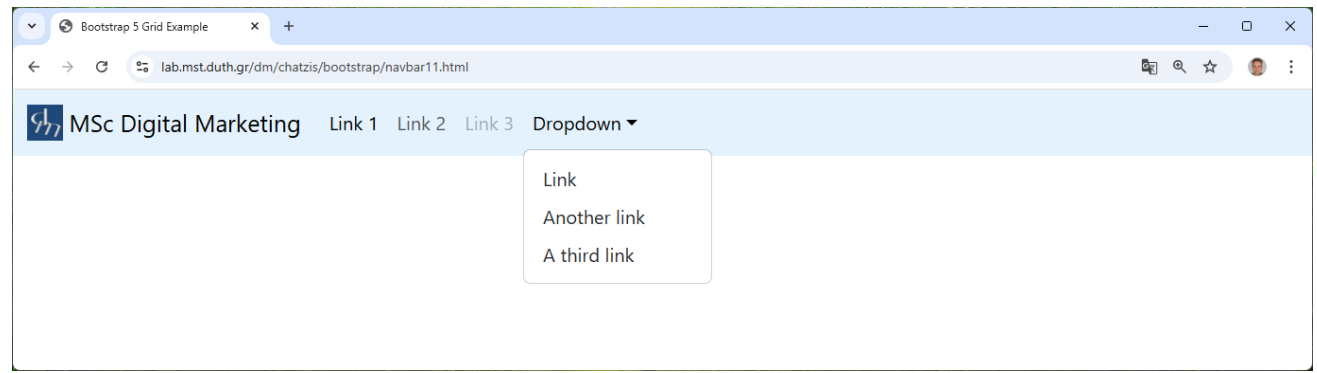

ή για μικρότερο πλάτος οθόνης:

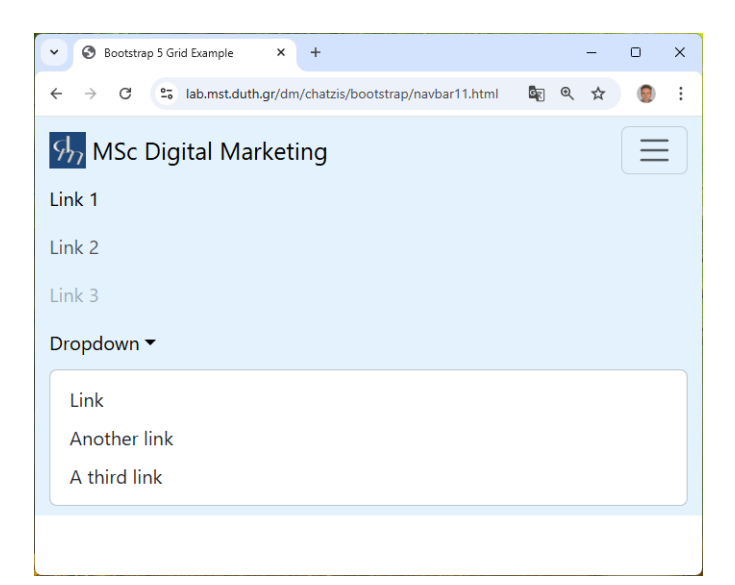

Πατήστε το κουμπί πάνω δεξιά και δείτε τη λειτουργία του.

# 4. Προσθήκη στοιχείων από φόρμες

Για να προσθέσουμε στοιχεία από φόρμες στο μενού μπορούμε να χρησιμοποιήσουμε inline ένα tag form εφαρμόζοντας την κλάση form-inline ως ακολούθως:

I. Βάλτε τον κώδικα που ακολουθεί μετά τη λήξη της μη αριθμημένης λίστας δηλαδή μετά το :

```
<form class="d-flex">
    <input class="form-control me-2" type="text" placeholder="Search">
    <button class="btn btn-primary" type="button">Search</button>
</form>
```

 II. Αποθηκεύστε το αρχείο ως navbar12.html, ανεβάστε το στον server και δείτε το αποτέλεσμα:

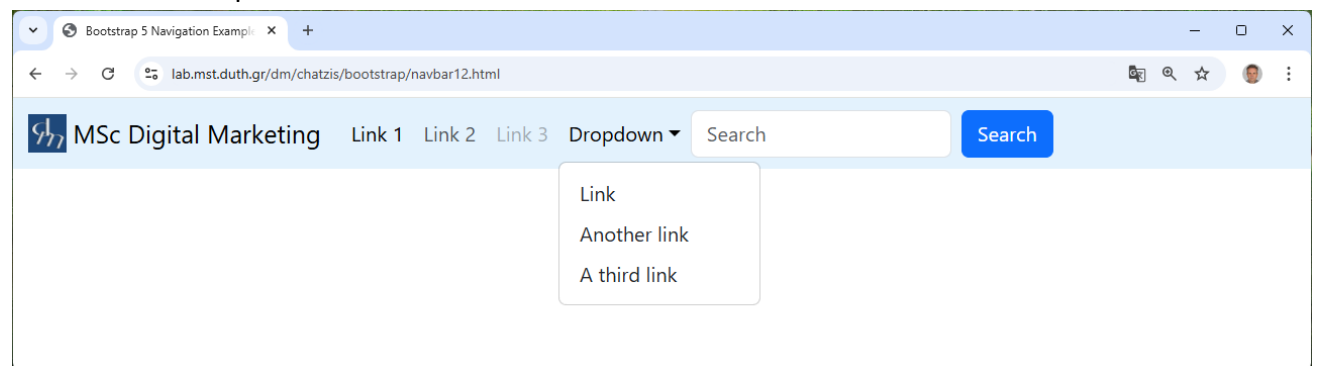

| Bootstrap 5 Navigation Example × +                         |   |   | _ | 0     | × |
|------------------------------------------------------------|---|---|---|-------|---|
| ← → C 😂 lab.mst.duth.gr/dm/chatzis/bootstrap/navbar12.html | G | € | ☆ |       | : |
| 95 MSc Digital Marketing                                   |   |   |   |       |   |
| Link 1                                                     |   |   |   |       |   |
| Link 2                                                     |   |   |   |       |   |
| Link 3                                                     |   |   |   |       |   |
| Dropdown 🔻                                                 |   |   |   |       |   |
| Link                                                       |   |   |   |       |   |
| Another link                                               |   |   |   |       |   |
| A third link                                               |   |   |   |       |   |
| Search                                                     |   |   |   | Searc | h |
|                                                            |   |   |   |       |   |
|                                                            |   |   |   |       |   |

#### Περισσότερες πληροφορίες:

https://www.w3schools.com/bootstrap5/index.php https://getbootstrap.com/docs/5.3/getting-started/introduction/